## Patientöversikt i Sectra Order Management

Det finns tre olika sätt att välja aktiv patient:

1. Klicka på patient i Beställningsöversikten

| Kategorier                                                          | Skickade remiss | er mina enheter   |              |                                                     |                  |                        |                                   |                          |
|---------------------------------------------------------------------|-----------------|-------------------|--------------|-----------------------------------------------------|------------------|------------------------|-----------------------------------|--------------------------|
| Mina enheter 🔹                                                      |                 |                   |              |                                                     |                  |                        |                                   | Senaste 30 dagarna [     |
| <u>Avmarkera allt</u><br>☑ Sensia Specialistvård Luleå              | Skapad 👻        | Namn              | Personnummer | Undersökningar                                      | Skapad av        | Remitterande<br>läkare | Remitterande<br>enhet             | Utförande klinik         |
| Skickade remisser<br>Bokade undersökningar<br>Remitterande läkare - | 2019-02-18      | Norrbotten, VASY  | 191212121212 | DT fotled utan<br>och med<br>intravasal<br>kontrast | Eriksson, Anneli | Anneli Eriksson        | Sensia<br>Specialistvård<br>Luleå | Test_Sunderby<br>Röntgen |
|                                                                     | 2019-02-18      | Testsson, Testare | 19440105M067 | DT fotled med<br>intravasal<br>kontrast             | anv1,            | Användare1             | Sensia<br>Specialistvård<br>Luleå | Test_Sunderby<br>Röntgen |

## 2. Sök patienten

• Klick Sök, skriv in personnummer eller namn, klick Sök i nedre höger hörn.

| Inloggad som: anv2 (anv2)      |             |       |                 |            | Användarstöd   Om   😧 Hjälp   🔒 Logga ut |
|--------------------------------|-------------|-------|-----------------|------------|------------------------------------------|
| 🖨 Beställningsöversikt         | 🛿 Ny remiss | 🗟 Sök | 🗘 Inställningar |            | SECTRA                                   |
| Sök patient                    |             |       |                 |            |                                          |
| Sök efter patienten            |             |       |                 |            |                                          |
| Personnummer<br>195003042222 × |             |       | Förnamn         | Efternamn  |                                          |
| Födelsedatum                   |             |       | Gatuadress      | Postnummer |                                          |
| Stad                           |             |       |                 |            | Rensa allt Sök                           |

## 3. Skriv ny remiss

• Om ingen patient är aktiv blir du ombedd att skriva in patientens personnummer.

| Inloggad som: anv2 (anv2) |                |       |                 |            | Användarstöd   Om   🕐 Hjälp   🔒 Logga ut |
|---------------------------|----------------|-------|-----------------|------------|------------------------------------------|
| 🗟 Beställningsöversikt    | Ny remiss      | 🗟 Sök | O Inställningar |            | SECTRA                                   |
| Sök patient               |                |       |                 |            |                                          |
| Börja med att söka efte   | er din patient |       |                 |            |                                          |
| Personnummer *            |                |       | Förnamn         | Efternamn  |                                          |
| Födelsedatum              |                |       | Gatuadress      | Postnummer |                                          |
| Stad                      |                |       |                 |            | Rensa allt Sök                           |
|                           |                |       |                 |            |                                          |

DOKUMENT-ID Isradlan-4-1290 ANSVARIG Johannes Arnesen, Anneli Eriksson Vid användning av punkt 1 och 2 ovan, kommer du in i patientöversikten.

• Under patienthistorik hittar du alla pågående och besvarade undersökningar.

|                                                                                       |                                                                                                    |                                             | Användarstöd   Om   🕐 Hjälp   🔒 Logga ut |  |  |  |  |
|---------------------------------------------------------------------------------------|----------------------------------------------------------------------------------------------------|---------------------------------------------|------------------------------------------|--|--|--|--|
| 🚨 Beställningsöversikt 🛛 📓 Ny                                                         | remiss 🗸 🍕 Sök 🛛 🔍 Inställningar                                                                     |                                             | SECTRA                                   |  |  |  |  |
| Patient                                                                               |                                                                                                    |                                             |                                          |  |  |  |  |
| 195003042222<br>Vaan Den Dubois,<br>Andersson Stella Ann                              | 1950-03-04<br>Kvinna 974 51 LULEÅ                                                                    |                                             |                                          |  |  |  |  |
| Patienthistorik                                                                       | Remiss 2019-02-18                                                                                    |                                             | Detaljer 👻                               |  |  |  |  |
| Pågående (3)                                                                          |                                                                                                    |                                             |                                          |  |  |  |  |
| Skapad den 2018-10-16<br>Lungor<br>Eriksson, Anneli                                   | Remitterande enhet Kirurgmottagning Sunderbyn (lbkirm)<br>Remitterande läkare Perunka, Katja (26909) | Utförande klinik                            | Test_Sunderby Röntgen                    |  |  |  |  |
| Röntgen Sunderbyn                                                                     | Frägeställning<br>test av nytt biztalk                                                               |                                             |                                          |  |  |  |  |
| Skapad den 2018-09-13<br>Lungor<br>Perunka, Katja<br>Kirurgmottagning Sunderbyn       | Anamnes<br>testing                                                                                   |                                             |                                          |  |  |  |  |
| Skapad den 2018-09-11                                                                 | Längd (cm) Vikt (kg)                                                                                 |                                             |                                          |  |  |  |  |
| Myelomskelett NUK<br>Gallvägar NUK<br>Hjärtscintigrafi<br>Friksson, Anneli            | Undersökningar                                                                                       | Status                                      | Undersökningstid                         |  |  |  |  |
|                                                                                       | DT armangio (Vänster)                                                                                | Definitivsignerad                           | 2019-02-18 13:39                         |  |  |  |  |
| Röntgen Sunderbyn                                                                     |                                                                                                    |                                             |                                          |  |  |  |  |
| Besvarade (1) ^                                                                       | Akut                                                                                                 |                                             |                                          |  |  |  |  |
| Datum för 2019-02-18<br>definitivsignering<br>DT armangio (Vänster)<br>Perunka, Katja | Slutgiltigt utlåtande 2019-02-18 13:54<br>för DT armangio (Vänster)                                  |                                             | <u>Detaljer</u> +                        |  |  |  |  |
| Kirurqmottaqning Sunderbyn                                                            | Preliminärsignatur<br>Perunka, Katja (PVKATPER)                                                      | Definitivsignatur<br>Perunka, Katja (PVKATF | rer)                                     |  |  |  |  |
|                                                                                       | 2019-02-18 Vänster DT armangio                                                                       |                                             |                                          |  |  |  |  |
|                                                                                       | besvarar remissen.                                                                                   |                                             |                                          |  |  |  |  |
|                                                                                       | Bilder för undersökningen DT armangio (Vänster)<br>Inga bilder hiltades.                             |                                             |                                          |  |  |  |  |
|                                                                                       |                                                                                                    |                                             | 🚔 Skriv ut                               |  |  |  |  |

Vid användning av Ny remiss så öppnas fönstret för ny remiss med patienthistorik i vänster kolumn.

| Inloggad som: anv2 (anv2)                                                              |                                                      |                                                |  | Användarstöd   Om | 🕐 Hjälp   🔒 Logga ut |
|----------------------------------------------------------------------------------------|------------------------------------------------------|------------------------------------------------|--|-------------------|----------------------|
| 🚨 Beställningsöversikt 🛛 🖉 N                                                           | y remiss 🔹 🗟 Sök 🛛 🧕                                 | Inställningar                                  |  |                   | SECTRA               |
| Patient                                                                                |                                                      |                                                |  |                   |                      |
| 19440105M067<br>Testsson, Testare                                                      | 1944-01-05 Testv<br>Man 302 4                        | ägen 128<br>I4                                 |  |                   |                      |
| Patienthistorik                                                                        | Remise 2010                                          | 12 19                                          |  |                   | Detaljer +           |
| Pågående (27)                                                                          | Remiss 2019-0                                        | J3-10                                          |  |                   |                      |
| Skapad den 2018-12-03<br>DT bröstrygg med                                              | Information från din senaste<br>Remitterande enhet * | Välj utförande klinik                          |  |                   |                      |
| punktion/biopsi                                                                        | Remitterande läkare *                                | Sensia Specialistvård Luleå (prhermle)         |  |                   |                      |
| Röntgen Sunderbyn                                                                      | ♦ Lagg till kopiemottagare                           | FHV Sensia Boden (fosensiabn)                  |  |                   |                      |
| Skapad den 2017-10-09                                                                  | Fråneställning *                                     | FHV Sensia Kalix (fosensiakx)                  |  |                   |                      |
| Angio aortocervikal                                                                    | Tragestaining                                        | FHV Sensia Luleå (fosensiale)                  |  |                   |                      |
| -                                                                                      |                                                      | FHV Sensia Piteà (fosensiape)                  |  |                   |                      |
| Skapad den 2017-10-09                                                                  | Anamone *                                            | Forsens Hälsocentral (geforvc)                 |  |                   |                      |
| Rachid Charboti                                                                        | Pulatimes                                            | Njurstensenheten, K62 (hudnjuk62)              |  |                   |                      |
| AD Previa                                                                              |                                                      | Resursenheten (koresenhkx)                     |  |                   |                      |
| Skapad den 2016-11-30<br>Angio arm (Vänster)                                           | 1                                                    | Rosengården (korosengka)                       |  |                   |                      |
| Galaktografi (Ej specificerat)                                                         |                                                      | Endokrinologen (ksendo)                        |  |                   |                      |
| Holmberg, Mats<br>Ortopedmottagning Sunderbyn                                          |                                                      | Förfina sökningen om du vill se fler resultat. |  |                   |                      |
| Skapad den 2016-11-30<br>Defekografi<br>Angio dialysfistel (Vänster)<br>Perunka, Katja |                                                      |                                                |  |                   |                      |
| Skapad den 2016-11-30                                                                  | Längd (cm)                                           | Vikt (kg)                                      |  |                   |                      |
| Angio arm (Höger)                                                                      |                                                      |                                                |  |                   |                      |
| Ortopedmottagning Sunderbyn                                                            | Undersökningar *                                     | after tilleänalise underröhninger              |  |                   |                      |
| Skapad den 2016-11-30                                                                  |                                                      | ercer, engangeger en es soloninger i           |  |                   |                      |
| Nyckelben (Höger)                                                                      | O Lago till fler undersökning                        | ar                                             |  |                   |                      |
| Röntgen Sunderbyn                                                                      | TT also                                              |                                                |  |                   |                      |
| Skapad den 2016-11-22<br>Angio coronar<br>Cefalometri<br>Bröstrygg                     | L AKUL                                               |                                                |  | Av                | /bryt 🙆 Skicka       |

DOKUMENT-ID Isradlan-4-1290 ANSVARIG Johannes Arnesen, Anneli Eriksson